# 淮北职业技术学院教务处

教〔2024〕15号

# 关于 2024 年上半年普通话水平测试 报名工作的通知

各系(部):

现将我院 2024 年上半年普通话水平测试报名工作通知如下:

一、报名对象:我院全日制在校生

**二、报名费用:**测试费 25 元/人(皖价费〔2004〕172 号)

三、报名要求及缴费时间和缴费方式:

**(一)预报名:** 2024年3月18日8:00一3月21日24:00

按照省教育厅教育科学研究院规定安排,我校考点实行网上报名,喜鹊儿 APP 报名,具体流程见附件 1。

考生资格审核由系统自动完成。报名工作截止后,不再接 受任何理由的补报名,支付成功后方可认定报名完成。

#### 填写要求:

1. "从事职业"栏:填"大专学生-其他"。

2. "所在单位"栏:填自己所在系-年级-专业-班级的全称,如"工艺美术系 2023 级学前教育 1 班"(如信息填报不全将会导致报名审核不合格,责任自负)。

**3. 中专部**学生在"所在单位"栏填"中专部-年级-专业-班级",如"中专部 2022 级学前教育 2 班",其它同上。

(二) 缴费时间: 3月23日08:00—3月24日24:00

逾期视为自行放弃报名及考试资格,交费成功后方视为报 名成功。

(三) 缴费方式(两种): 网上在线支付

1.登录淮北职业技术学院官网→首页下拉→学生缴费→扫
 码进入缴费平台。

2.关注淮北职业技术学院公众号→智慧校园→学生缴费→ 点击链接进入缴费平台。

**注意**:为保证缴费安全,请考生务必通过学院官网或学院 微信公众号缴费入口缴费,不要通过任何其他方式扫描二维码 或链接进行缴费。缴费前请认真核对个人基本信息及收费项目, 选择缴费项目后再确认缴费。因各种原因未能按时参加考试费 用不退。

财务处收费室:新区信息化办公大楼 1207 室。

联系电话: 0561-3113351。

四、测试时间和注意事项

(一) 具体测试时间

3月26日在淮北职业技术学院教务处的"下载中心"网页公布或到测试站查看张贴信息。

#### (二)注意事项

 1.考生仅可同时在一个测试站报名;若未取得满意成绩, 可在前次成绩公布后选择再次报名。

2.报到时现场核验人证是否相符并采集照片用于证书打印,身份证信息与报名信息不一致无法参加测试。考生备测、测试过程严禁使用手机和查看自带材料,严禁替考,一经发现,取消本次测试成绩及一年内的报名资格。

4.考生无需下载准考证必须带身份证提前十五分钟到一号 楼四楼普通话测试室采集信息:签到表上签名、刷身份证、照像、 采集声纹、抽签考试机号、上机考试,全程要佩戴口罩(自备),做 好消毒测温工作。

5.测试成绩将在测试后一个月左右公布,考生凭姓名、身份证号码在"国家普通话在线报名系统 (http://bm.cltt.org)"里 "成绩查询"页面查询。证书由省测试中心下发到测试站后由 各系部统一领取。

6.请考生微信扫描二维码(下图)熟悉基本知识及测试流程。

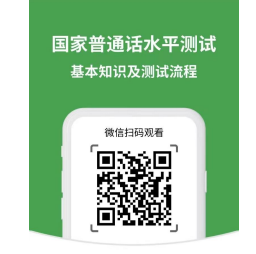

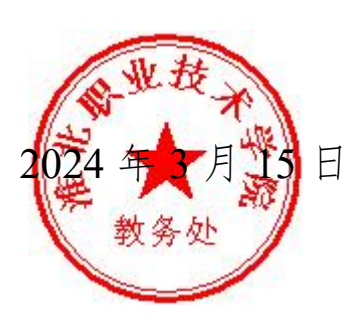

附件:

## 2024年上半年普通话水平测试考生报名 (手机端)操作指南

第一步:下载并安装 APP。可在喜鹊儿官网(<u>www.xiqueer.com</u>)扫 码下载**喜鹊儿 APP**,还可在应用宝、苹果商店通过搜索"喜鹊儿" 下载喜鹊儿 APP。

**第二步:**选择学校。运行"喜鹊儿",在登录界面点击"选择学校",在列表中选定"淮北职业技术学院"即可。

第三步:登录。在登录界面,输入青果教务系统的个人帐号、密码,单击"登录"按钮即可登录。请务必绑定手机号码,否则报 名无效。

喜鹊儿 Android 版

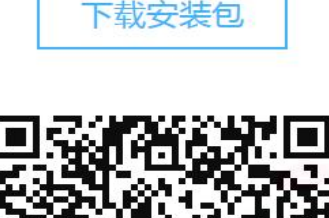

喜鹊儿 iPhone 版

去App Store下载

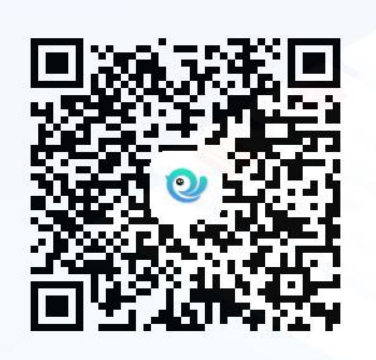

修改密码

根据提示可能需要修改密码(第一次使用密码为默认学 号)。如果以前修改过密码则直接使用密码登录使用。

## 第四步:登录界面,选择"全部服务"可以看到 APP 提供的功能

| and and and the state of the state of the st | 首          | <b>1</b> 00 米              | t⊡t () 11:34<br>••• |
|----------------------------------------------------------------------------------------------------|------------|----------------------------|---------------------|
| <ul> <li>Notam</li> <li>Notam</li> <li>Notam</li> </ul>                                                                                                    | 大 <b>才</b> | जिरे होते न<br>हाल के क्यू | ₩<br>Æ              |
| 空闲数室                                                                                                    | たき         | 25<br>校历查询                 | Q.<br>学业成绩          |
| 全部服务                                                                                                    |            |                            |                     |
| ▶ 暂无数据                                                                                                    |            |                            |                     |
| 今日课表                                                                                                    |            |                            |                     |
| Ţ                                                                                                    | [°°]] ⇒    | 天没有课哟~                     |                     |
| 学校资讯                                                                                                    |            |                            | 更多 >                |
|                                                                                                    |            | 3<br>交回 消息                 | <u>S</u><br>32      |

#### 第五步:选择"等级考试报名"

| 🚥 "l 🕾 👁 🤉              |                                        | 🔃 📾 🕸 🕫 6  |           |
|-------------------------|----------------------------------------|------------|-----------|
|                         |                                        |            |           |
| 关注服务 🛅                  | <b>1</b>                               | <b>25</b>  | 編輯        |
| 教务服务 其他服                | :%                                     |            |           |
| ( <b>王</b> )            |                                        |            | <b>6</b>  |
| 增改基本信息                  | 学期报到                                   | 查看培养方案     | 升约355     |
|                         | 13                                     |            | 1.3       |
| 预选结果                    | JE 185                                 | 正迭结床       | 中下交给      |
| 100 A                   | 13                                     | <u>888</u> |           |
| 退选                      | 重修选                                    | 重修选结果      | 做室课表      |
|                         | <b>(Q)</b>                             | JE         |           |
| 建設設置                    | 重修申请                                   | 重修查询       | 等级考试报名    |
| <b>I</b>                | 2                                      |            |           |
| · 如此中的1000年             | 常生钟教                                   | 问初期堂       | 221414236 |
| 23                      | ~~~~~~~~~~~~~~~~~~~~~~~~~~~~~~~~~~~~~~ | <u></u>    | Cite)     |
| 考试受担                    | 学业成绩                                   | 成绩分布       | 学业进展      |
|                         | <u>0</u> ←                             |            | <b>(</b>  |
| 学情警示                    | 异动申请                                   | 确认需要教材     | 初文中才又才见长  |
| 25                      | 3                                      |            | E         |
| 校历查询                    | 作息时间                                   | 请假登记       | 提交作业      |
| $\overline{\mathbf{x}}$ |                                        |            |           |

#### 第六步:选择"考试类别"

| 🗩 👃 🔷 🕅 🚳 🖇 56% 💌 ا 3:02 |
|--------------------------|
| 等级考试报名                   |
| >                        |
|                          |
|                          |
|                          |

第七步:选择"普通话测试"

| ×   | 等级考试报名 |    |
|-----|--------|----|
| 请选择 |        |    |
|     |        |    |
| 取消  |        | 确定 |
|     |        |    |
|     |        |    |
|     | 普通话测试  |    |

#### 第八步:点击"报名"

| ×           | 等级考试报名        |     |   |
|-------------|---------------|-----|---|
| 普通话测试       |               |     | > |
| PSC         |               |     |   |
| 构成: 🔽 操作成绩  | 1             |     |   |
| 考试年月: 2024年 | =04月          |     |   |
| 收费标准:       |               |     |   |
| 报名开始时间:     | с. — с. с. с. |     |   |
| 报名结束时间:     | 122,125       |     |   |
| 状态:         |               |     |   |
| 报名          |               | 去交费 |   |

#### 显示"已受理"即为报名成功

| 〈 🗙 等级考试报名               |   |
|--------------------------|---|
| 普通话测试                    | > |
| PSC                      |   |
| 构成: 🔽 操作成绩               |   |
| 考试年月:2024年04月            |   |
| 收费标准:                    |   |
| 报名开始时间:2024-03-15 08:00  |   |
| 报名结束时间: 2024-03-21 23:00 |   |
| 状态: 已受理                  |   |
| 取消去交费                    |   |

第九步: 缴费: 3月23日08:00-3月24日24:00

### 学院官网缴费或学院微信公众号缴费